# POWERPOINT

på ActivPanel med tilkoblet PC

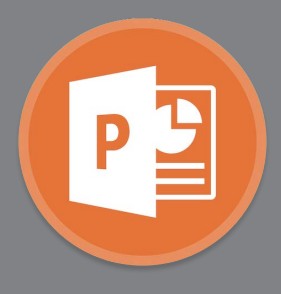

ActivPanel skiller automatisk mellom bruk av penn og finger i PowerPoint, noe som gjør at du enkelt kan gjøre presentasjonene dine mer dynamiske.\*

### Bruk av PowerPoint på ActivPanel

Når du skal vise powerpoint på ActivPanel bør du slå av Bruk Presentasjonsvisning under Lysbildeframvisning i PowerPoint.

Start så lysbildeframvisning fra begynnelsen eller fra gjeldende lysbilde.

Deretter kan du styre hele presentasjonen fra skjermen for å få en mest mulig dynamisk presentasjonsform.

Under finner du hvilke hånd- og pennenksjoner du kan bruke:

# 

### 1. Sveip til venstre

- for å bla til neste side i presentasjonen.

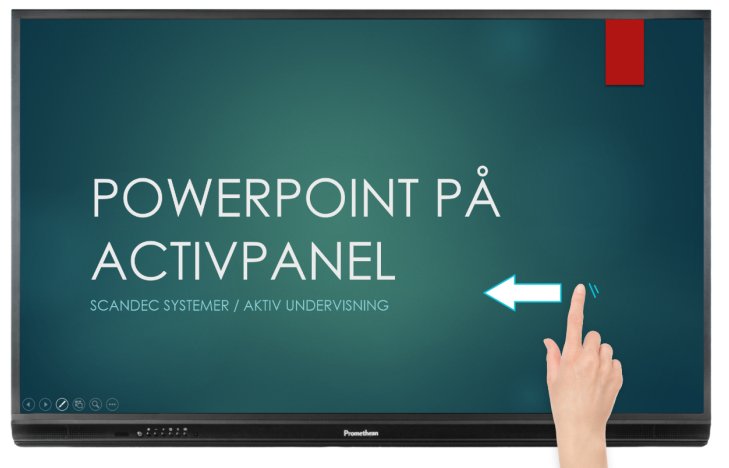

### 3. Bruk pennen

- uten å måtte trykke i en meny - når du vil skrive i presentasjonen. Du kan **viske med håndflaten**. Når du er ferdig med eller avslutter presentasjonen vil PowerPoint spørre deg om du vil beholde eller forkaste annotasjonen. Du lagrer først ved Lagre eller Lagre som.

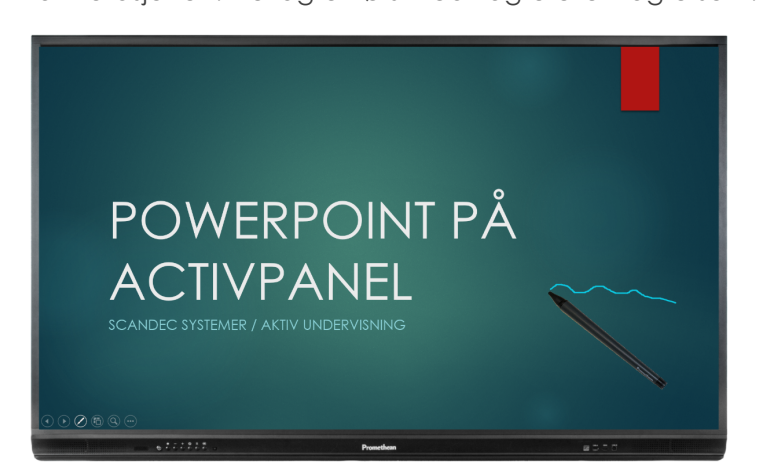

# 2. Sveip til høyre

- for å bla til forrige side i presentasjonen.

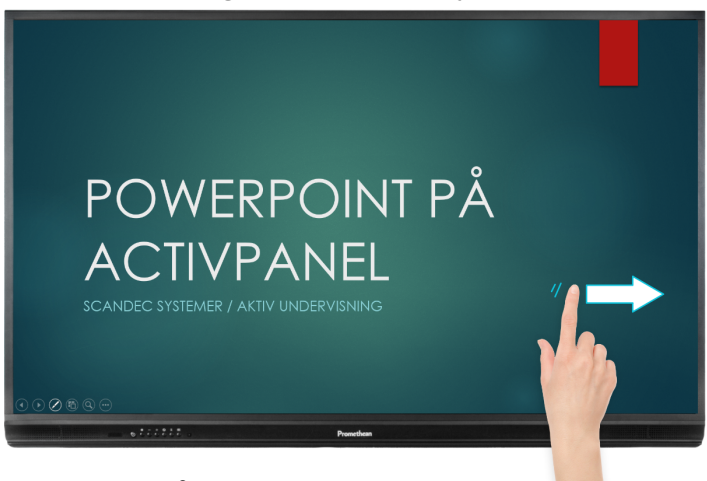

## 4. Trykk på skjermen

- for å få fram presentasjonsmenyen i PowerPoint. Her finner du valg for penn/markeringspenn, farger, skjule presentasjonen og avslutte presentasjonen. Du kan også manøvrere fram og tilbake i presentasjonen med pilene i undermenyen.

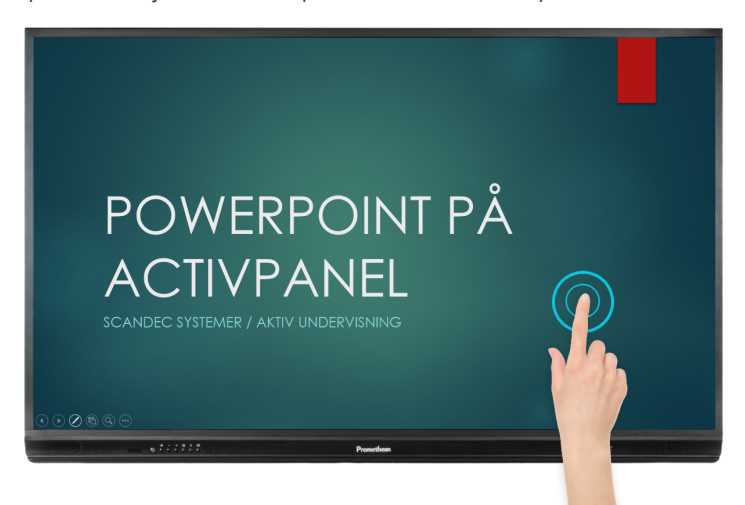

\* Gjelder ActivPanel Titanium. På ActivPanel Nickel bruker du pkt 4 (Trykk på skjermen) for å få fram penneverktøy og viskelær.